# 公益財団法人日本スポーツ協会 公認スタートコーチ (スポーツ少年団) 養成講習会 申込手続き

《申込前の手続き》

■移行手続きをする際は、日本スポーツ協会「指導者マイページ」の 登録が必要です。

※既にマイページ登録をされている方は、作成不要です。

《マイページ作成方法》

「日本スポーツ協会 スポーツ指導者マイページ」にアクセスする。 アクセスURLページ \_\_\_\_\_

https://my.japan-sports.or.jp/

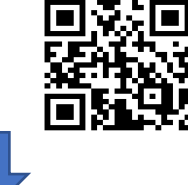

| SPORT<br>JSPO OFFICIAL LICENSE                                                  | 「新規登録」ボタンを押し、「マイページ新規登録」<br>ページが開いたら、メールアドレスを入力する。                                                                                                    |
|---------------------------------------------------------------------------------|----------------------------------------------------------------------------------------------------|
| IDに登録書号を用いたログインはできない仕様<br>となりました。<br>指導者マイページに登録されているメールアド<br>レスを用いてログインしてくたさい。 |                                                                                                    |
| メールアドレス                                                                         |                                                                                                    |
| ご自身で設定したパスワードor仮パスワード                                                           |                                                                                                    |
| ログイン                                                                            | マイペーシ新規登録                                                                                                    |
| <u>ログインができない方はこちら</u><br>公認スポーツ指導者資格を初めて取得する方は<br>下記より新規でご登録ください。<br>新規登録       | メールアドレス<br>正部<br>メールアドレス<br>(確認)<br>正部                                                                                                    |
| 受護者IDを付与されている方はこちら<br>指導者マイベージアカウントの取得方法[PDF]                                   | ・ 「mail@my.japan-sports.co.jp」から迷信されるメールに記載のURLをクリックいただくことで、アカウント登録画面が聞きます。<br>・ 逆気 イールと判断され、逆気 イールフォルダへ入ってしまう、またはメールが僅かない場合があります。 「mail@my.japan-sports.co.jp」を受け取れるよう、あらかじめ受優野変をお願い<br>いたします<br>記念する |

「mail@my.japan-sports.or.jp」から送信されるメールに記載のURLをクリックいただくことで、アカウント登録画面が開きます。
迷惑メールと判断され、迷惑メールフォルダへ入ってしまう、またはメールが届かない場合があります。「mail@my.japan-sports.or.jp」を受け取れるよう、あらかじめ受信設定をお願いいたします

### 「マイページ新規登録案内メール」が入力したアドレスに送信されるので、 メールを確認し、メールに記載されているURLをク<u>リ</u>ックする。

#### マイページ新規登録案内メールを送信しました

ご登録いただいたメールアドレスにご案内メールを送信いたしました。

メールを確認し、本文にあるURL(https://my.japan-sports.~)をクリックしてください。アカウント登録画面が開きます。

メールが届いていない場合は、迷惑メールに振り分けられていないかご確認ください。メールが届かない場合は、恐れ入りますが別のアドレス等で再度アカウント登録をお願いいたし ます。(メールアドレスは登録後に変更可能です)。

ログイン画面へ戻る

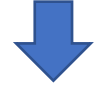

| ファイル メッセージ ヘルプ 🛛 何をしますか                                                                                                    |
|----------------------------------------------------------------------------------------------------|
| ○     ○     ○     ○     ○     ○     ○     ○     ○     ○     ○     ○     ○     ○     ○     ○     ○     ○     ○     ○     ○     ○     ○     ○     ○     ○     ○     ○     ○     ○     ○     ○     ○     ○     ○     ○     ○     ○     ○     ○     ○     ○     ○     ○     ○     ○     ○     ○     ○     ○     ○     ○     ○     ○     ○     ○     ○     ○     ○     ○     ○     ○     ○     ○     ○     ○     ○     ○     ○     ○     ○     ○     ○     ○     ○     ○     ○     ○     ○     ○     ○     ○     ○     ○     ○     ○     ○     ○     ○     ○     ○     ○     ○     ○     ○     ○     ○     ○     ○     ○     ○     ○     ○     ○     ○     ○     ○     ○     ○     ○     ○     ○     ○     ○     ○     ○     ○     ○     ○     ○     ○     ○     ○     ○     ○     ○     ○     ○     ○     ○     ○     ○     ○     ○     ○     ○ |
| 2021/04/26 (月) 13:09<br>日本スポーツ協会(JSPO) <mail@my.japan-sports.or.jp><br/>[JSPO]指導者マイページ新規登録のご案内<br/><sup>施先</sup>m-sports@mspf.jp</mail@my.japan-sports.or.jp>                                                                                                    |
| ※指導者マイページの新規登録手続きをされた方にお送りしています。 ■下記 URL をクリックし、指導者マイページの登録をおこなってください。<br>https://my.japan-sports.or.jp/accounts/temporary_register/new?email=m-sports@mspf.jp                                                                                                    |
| URL が長く、途中で改行している場合、URL 全てをコピーし、ブラウザのアドレス入力欄に貼り付けて「Enter」を<br>押してください。その際、先頭や途中にスペースが入らないようご注意ください。                                                                                                    |
| ※本メールは自動で送信されています。本メールにご返信いただきましても対応いたしかねますので、ご注意ください。<br>※本メールにお心当たりがかい場合は、お手数をおかけいたしますが、本メールを確要していただきますようお願い                                                                                                    |
| ハキシー かにもの当たりがない場合は、40 5 数ともがり、10 にします。                                                                                                    |
| <お問い合わせ先>                                                                                                    |
| ロキスホーフ協会 公認スパーフ指導有互換体<br>TEL:03-5148-1763                                                                                                    |
| 受付時間:10:00~17:00(土・日・祝日・年末年始を除く)                                                                                                    |
|                                                                                                    |

# アカウント登録ページが開くので、必要事項を入力する。

#### アカウント登録

アカウント情報を入力してください。

| 氏名                                                     | 姓                                                                                                    |
|--------------------------------------------------------|----------------------------------------------------------------------------------------------------|
| 氏名(カナ)                                                 | 姓カナ     (名カナ)                                                                                                    |
| 必須                                                     | 全角カナマ入力                                                                                                    |
| 氏名(ローマ                                                 | 字     名ローマ字                                                                                                    |
| 字)                                                     |                                                                                                    |
|                                                        |                                                                                                    |
| 生年月日<br>必須                                             |                                                                                                    |
| 性別<br>必須                                               | ▼                                                                                                    |
| 自宅電話番号                                                 | 例:08000011111                                                                                                    |
| 必須                                                     | ハイフンなしの半鳥数字で入力                                                                                                    |
| 連絡失電話番号                                                | 例:08000011111                                                                                                    |
| 必須                                                     | ハイアンなしの半角数字で入力                                                                                                    |
| 主か活動邦道府                                                |                                                                                                    |
| 上 @ /13/111/2/19                                       |                                                                                                    |
| 必須                                                     | 3年代した総連府派の停着(スホーツ)協会・奴役回停から、前修会関係やに関するご案内が広くことがあります。                                                                                                    |
|                                                        | 例:1110001 検索                                                                                                    |
| 住所1                                                    |                                                                                                    |
| 必須                                                     | 住所・違物名                                                                                                    |
|                                                        |                                                                                                    |
|                                                        | 例:1110001                                                                                                    |
| 住所2                                                    | ハイアンなしの半角数字で入力                                                                                                    |
|                                                        | 住所・建物名                                                                                                    |
| 彩雨粉送付生                                                 | ● 住所2 ○ 住所2                                                                                                    |
| 到优彻达的无                                                 |                                                                                                    |
| 職種                                                     | ✓                                                                                                    |
| 勤務先名                                                   |                                                                                                    |
| メールアドレス                                                | m-sports@mspf.jp                                                                                                    |
| 必須                                                     |                                                                                                    |
| パスワード<br>必須                                            |                                                                                                    |
| 1 <sup>0</sup> 7 7 - L <sup>e</sup> (7#                |                                                                                                    |
| バスワート (唯<br>認)                                         |                                                                                                    |
| 必須                                                     |                                                                                                    |
| ※パスワードは半り<br>「公認スポーツ指述<br>クレてください。<br>公益財団法人日<br>(TTE) | 角英字、半角数字の両方を含む8文字以上16文字以下を入力してください。記号を含める場合は"!#%&()> "を使用可<br 導者登録規程」「個人情報の取り扱いについて」「指導者マイページ利用規約」をお読みいただき、「同意する」にチェックを入れ、「同意して登録する」ボタンをクリッ<br>日本スポーツ協会公認スポーツ指導者登録規程 |
| (趣旨)<br>第1条 本規程は<br>る。                                 | t、公益財団法人日本スポーツ協会(以下「JSPO」という。)公認スポーツ指導者制度第6条に基づき、公認スポーツ指導者の登録及び認定に関することについて定め                                                                                        |
| (登録)                                                   |                                                                                                    |
| 第2条 登録は、<br>(1) 公認スポー                                  | 次の条件のいずれかを満たしたとして JSPO が認めた者が個人で申請するものとする。<br>ーツ指導者善成課                                                                                                    |
| (2) 公認スポ                                               |                                                                                                    |
|                                                        | 「同音する」に、たいわ                                                                                                    |
|                                                        |                                                                                                    |
|                                                        | ──│同意して登録する」ボタンを押す ───── ──────────────────────────────                                                                                                    |
|                                                        |                                                                                                    |

## 入力内容が表示されるので、内容を確認し、間違いな無ければ 「登録する」ボタンを押す。

#### アカウント登録

アカウント情報を入力してください。 氏名 氏名 (カナ) 必須 氏名(ローマ 必須 生年月日 必須 性別 必須 自宅電話番号 必須 連絡先電話番号 必須 主な活動都道府 必須 住所1 必須 住所2 郵便物送付先 職種 勤務先名 メールアドレス パスワード ※「mail@my.japan-sports.or.jp」から返信されるメールに記載のURLをクリックいただくことで、アカウント登録完了となります。 戻る 登録する

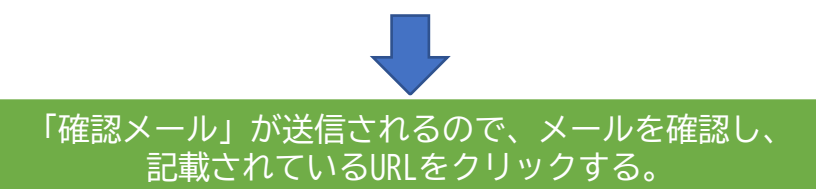

確認メールの送信をしました

ご登録いただいたメールアドレスにご案内メールを送信いたしました。 メールを確認し、本文にあるURL(https://my.japan-sports.~)をクリックしてください。本登録画面が開きます。

#### 「本人登録の確認」画面が表示されるので メールアドレス・パスワードを入力し、「本人登録を行う」ボタンを押します。

| 本登録の確認                                                                |
|-----------------------------------------------------------------------|
| 登録されたメールアドレスを確認のうえ、パスワードを入力してください。<br>入力が完了したら「本登録を行う」ボタンをクリックしてください。 |
| メールアドレス m-sports@mspf.jp<br>パスワード                                     |
| 本登録を行う                                                                |

### マイページの登録が完了され、マイページが開けるようになります。 「マイページへ」ボタンを押します。

| 下記の【 <b>マイページへ</b> 】ボタンをクリックするとトップページへ移動します。 |  |
|----------------------------------------------|--|
|                                              |  |
| マイページへ                                       |  |

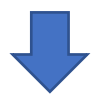

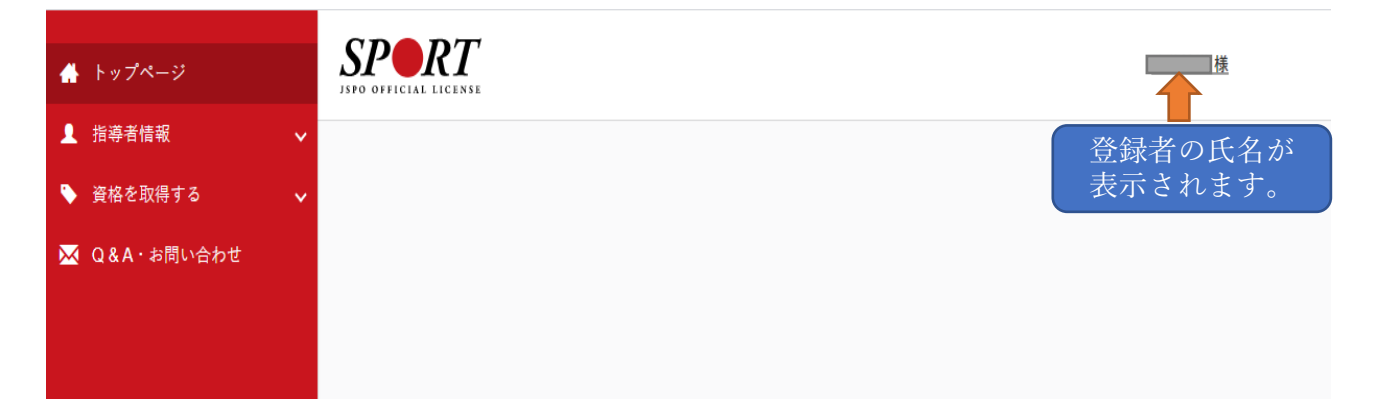

# 《講習会申込》

| ♣ トップページ     | SPO OFFICIAL LICENSE |                                               |                                     |                     | <u>這藤靖道 様</u> |
|--------------|----------------------|-----------------------------------------------|-------------------------------------|---------------------|---------------|
| ▲ 指導者情報 、    | /                    |                                               |                                     |                     |               |
| 🗣 資格を取得する 🔪  |                      | 養成講習会申込                                       |                                     |                     |               |
| 🔀 Q&A・お問い合わせ |                      | 資格ごとに申込時期や受講条件が異々<br>詳細は <u>「公認スポーツ指導者資格概</u> | なります。<br><u>夢し</u> から該当の資格をご確認ください。 |                     |               |
|              |                      |                                               | 1.申し込む養成講習会を選択 2.申込情報を              | 入力 3.申込情報を確認 4.申込完了 |               |
|              |                      | 資格で探す                                         |                                     |                     | ^             |
|              |                      | チ1 (指導員)                                      | 🔲 コーチ2(上級指導員)                       | <b>コ</b> ーチ3 (コーチ)  |               |
|              |                      | ■コーチ4 (上級コーチ)                                 | 數師                                  | 上級教師                |               |
|              |                      | ■ スポーツプログラマー                                  | - フィットネストレーナー                       | ジュニアスポーツ指導員         |               |
|              |                      | ■ アスレティックトレーナー                                | ■ スポーツドクター                          | ■ スポーツ栄養士           |               |
|              |                      | ■ アシスタントマネジャー                                 | クラブマネジャー                            | <b>ス</b> ポーツリーダー    |               |
|              |                      | ■ スポーツトレーナー1 級                                | ■ スポーツトレーナー 2 級                     | スポーツデンティスト          |               |
|              |                      | ✔ スタートコーチ                                     |                                     | =ーチングアシスタント         |               |
|              |                      | 競技で探す                                         |                                     |                     | ~             |
|              |                      | 講習会名で探す                                       |                                     |                     |               |
|              |                      | 講習会名                                          |                                     |                     |               |
|              |                      |                                               |                                     |                     |               |
|              |                      |                                               |                                     |                     | <b>Q</b> 検索   |

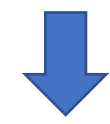

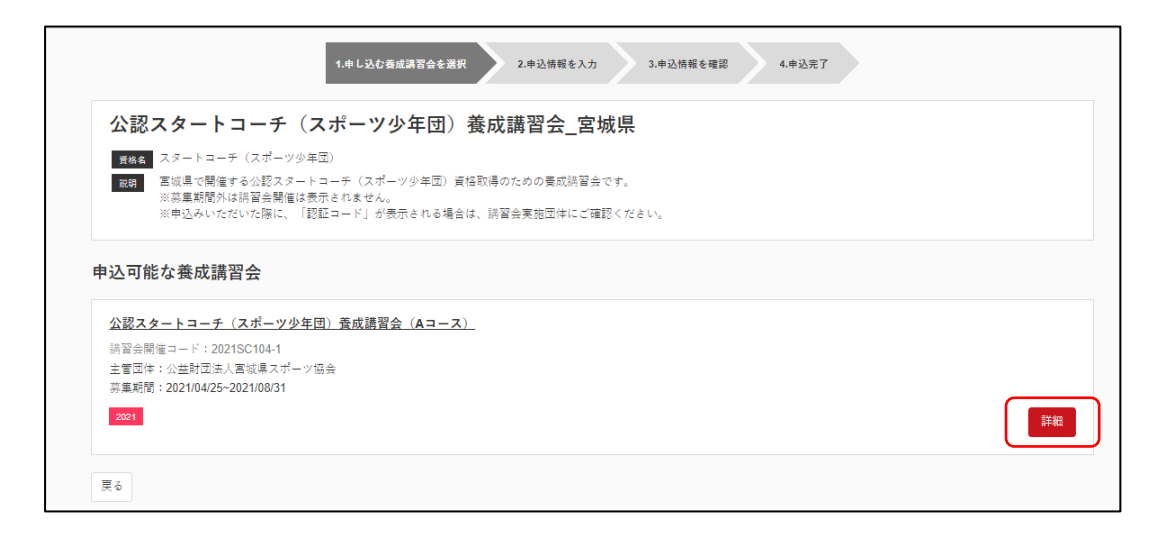

|                                              | 、コーナ(スホーツ少年団) 養居                                     | 水講習会_呂城県          |      |
|----------------------------------------------|------------------------------------------------------|-------------------|------|
| <ul><li>資格名 スタート:</li><li>説明 宮城県で開</li></ul> | −チ(スボーツ少年団)<br>崔する公認スタートコーチ(スポーツ少年団)資格取≬             | 导のための養成講習会です。     |      |
| ※募集期 <br>※申込み(                               | Nは講習会開催は表示されません。<br>ただいた際に、「認証コード」が表示される場合は、計        | 開習会実施団体にご確認ください。  |      |
| 申込開始日 20                                     | 1/04/25                                              |                   |      |
| 申込終了日 20                                     | 1/08/31                                              |                   |      |
| 主管団体 公                                       | 財団法人宮城県スポーツ協会                                        |                   |      |
| 詳細                                           |                                                      |                   | <br> |
| 1 (日本)3                                      |                                                      |                   |      |
| 1 10 甲込<br>講習会受講希望者                          | 、宮城県スポーツ協会                                           |                   |      |
| ホームページより<br>●https://msports.r               | 仮甲込書」に必要事項入力のうえ、甲込下さい。<br>:pf.jp/sposyou/            |                   |      |
| 2 本申込                                        |                                                      |                   |      |
| 仮申込書受理後、<br>送信されたメール                         | ◎申込に係る手続きについてメールにてご案内します。<br>?ドレスを確認のうえ、手続きを行ってください。 |                   |      |
| 2.4                                          |                                                      |                   |      |
| ※講習会のお申込み                                    | あたっては、日本スポーツ協会指定の「指導者マイベ                             | ページ」を作成する必要があります。 |      |
|                                              |                                                      |                   |      |
| 添付資料                                         |                                                      |                   |      |
|                                              |                                                      |                   |      |
| 科会科日                                         |                                                      |                   |      |
| 对象性目                                         |                                                      |                   |      |

| 受講科 (税込)                                                                                                    | 1,100円 |
|----------------------------------------------------------------------------------------------------|--------|
| テキスト代 (税込)                                                                                                    | 2,200円 |
| 会場・日程                                                                                                    |        |
| 戻õ                                                                                                    | 申込     |
| 2021/00/31       公益財団法人宮城県スポーツ協会       部証コードを入力して下さい。※認証コードは実施団体にご確認ください。       記証コードを入力して下さい。       としていたいののでで、       ごないのので、       ごないののので、       このののののので、       このののののののののののののののののののののののののののののののののののの |        |

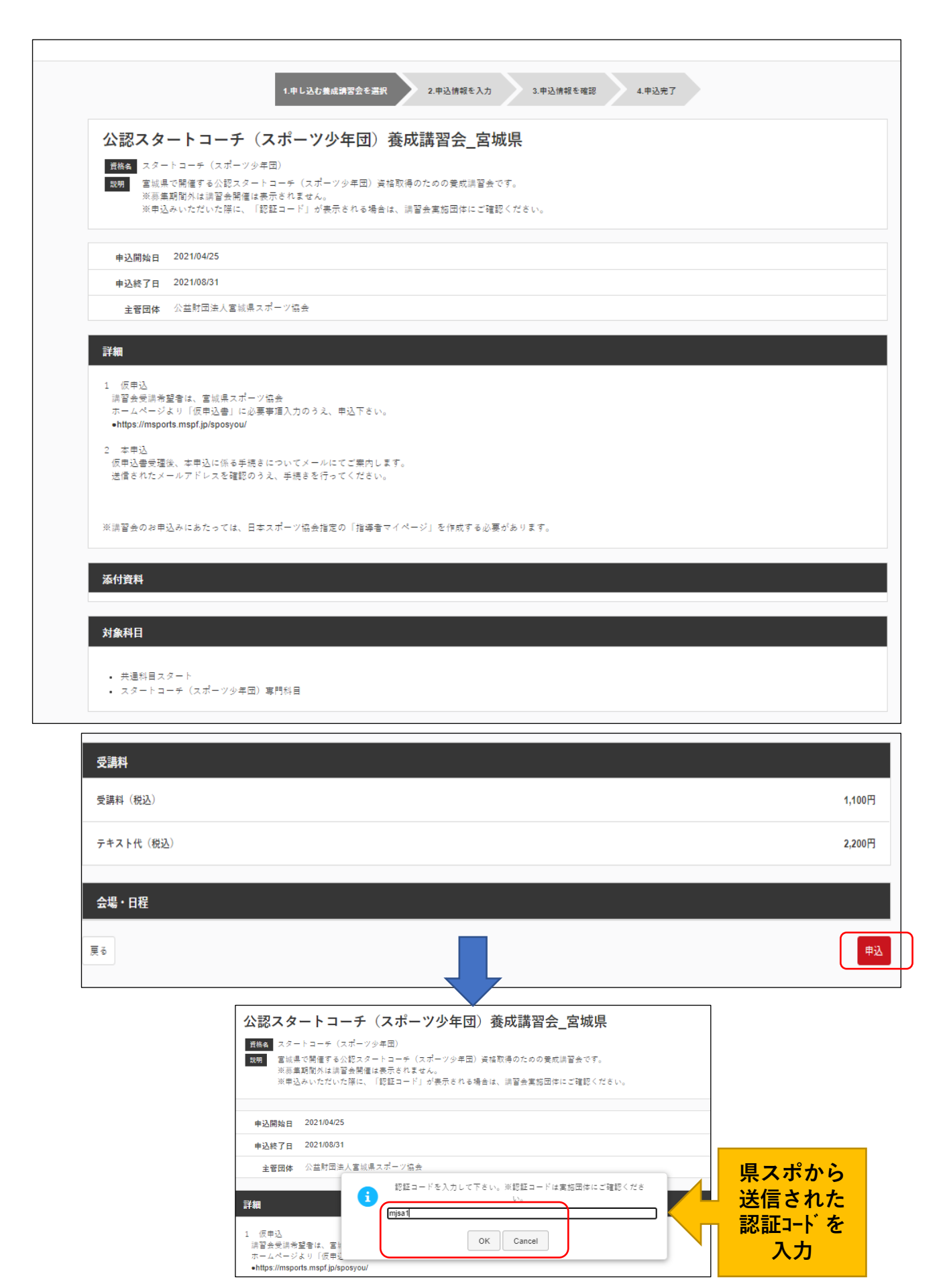

|         | 1.申し込む養成講習会を選択 | 2.申込情報を入力 | 3.申込情報を確認 | 4.申込完了 |
|---------|----------------|-----------|-----------|--------|
| 进羽本由汉桂起 |                |           |           |        |

| 神日エヤと        |          |
|--------------|----------|
| 推薦団体         |          |
| 公益財団法人宮城     | 成果スポーツ協会 |
|              |          |
| 個人情報         |          |
| 登録番号         |          |
| 氏名           |          |
| フリガナ         |          |
| ローマ字         |          |
| メールアドレス      |          |
| 生年月日         |          |
| 性別           |          |
| 主な活動都道府<br>県 |          |
| 自宅住所         |          |
| 勤務先住所        |          |
| 郵便物送付先       |          |
| 職種           |          |
|              |          |
| 個人情報を編集す     | õ        |

| 連絡先情報                          |            |
|--------------------------------|------------|
| FAX番号                          |            |
| 携帯電話番号<br><i>必</i> 須           |            |
| 携帯メールアド<br>レス<br><del>必須</del> | <br>  <br> |

### 免除申請

| <b>出涌到日またけ東門到日を400</b>                                                                                                    |
|----------------------------------------------------------------------------------------------------|
|                                                                                                    |
| ○ァē <mark>●ェ☆レ】</mark> 「しない」を選択                                                                                                    |
| —————————————————————————————————————                                                                                                    |
| ○しない                                                                                                    |
| ◎ 日本スポーツ協会公認スポーツ指導者資格                                                                                                    |
| <b>資格名</b> 例)水泳コーチ1 等                                                                                                    |
| ◎ スポーツリーダー認定証/スポーツ少年団認定員認定証 ★添付書類必須                                                                                                    |
| ◎ 共通科目修了証明書 *添付書類必須                                                                                                    |
| ◎ その他の免除対象資格 *添付書類必須                                                                                                    |
| <b>資格名</b> 例〉健康運動指導士 等                                                                                                    |
|                                                                                                    |
| - 專門科目免除理由<br>                                                                                                    |
| ◎ しない                                                                                                    |
| ◎ 免除対象資格 *派付書類必須                                                                                                    |
| <b>資格名</b> 例》 基礎水泳指導員 等                                                                                                    |
| 添付書類                                                                                                    |
| ファイルを選択                                                                                                    |
|                                                                                                    |
|                                                                                                    |
| アンケート                                                                                                    |
| 淡本アンケートでの「スポーツ指導」はスポーツの技術指導に加え、以下のような活動も含みます。                                                                                                    |
| • アスリートの治療・リハビリテーションなど(スポーツドクター、アスレティックトレーナー)<br>• 地域スポーツクラブの運営など(クラブマネジャー、アシスタントマネジャー)                                                                                                    |
| Q1. あなたが講習会を受講する理由は何ですか。                                                                                                    |
| ▶ 1.目身の資質向上のため                                                                                                    |
|                                                                                                    |
| 2.社会的認知を得るため     5.モール     5.モール     5. |
| <ul> <li>2.社会的認知を得るため</li> <li>3.周りの人からの悪めで</li> <li>4.競技団体の悪めで</li> </ul>                                                                                                    |
| 2.社会的認知を得るため         3.周りの人からの悪めで         4.競技団体の悪めで         5.大会出場に必要なため                                                                                                    |
| 2.社会的認知を得るため         3.周りの人からの悪ので         4.競技団体の悪めで         5.大会出場に必要なため         6.指導対象者に認めてもうらうため                                                                                                    |
| <ul> <li>2.社会的認知を得るため</li> <li>3.周りの人からの囲めで</li> <li>4.競技団体の囲めで</li> <li>5.大会出場に必要なため</li> <li>6.指導対象者に認めてもうらうため</li> <li>7.将来のスポーツ指導のため</li> <li>8.本の仲</li> </ul>                                                                                                    |
| <ul> <li>2.社会的認知を得るため</li> <li>3.周りの人からの悪めで</li> <li>4.競技団体の悪めで</li> <li>5.大会出場に必要なため</li> <li>6.指導対象者に認めてもうらうため</li> <li>7.将来のスポーツ指導のため</li> <li>8.その他</li> </ul>                                                                                                    |
| <ul> <li>■ 2.社会的認知を得るため</li> <li>■ 3.周りの人からの画ので</li> <li>■ 4.競技団体の画ので</li> <li>■ 5.大会出場に必要なため</li> <li>■ 6.指導対象者に認めてもうらうため</li> <li>■ 7.将来のスポーツ指導のため</li> <li>■ 8.その他</li> </ul>                                                                                                    |
| <ul> <li>2.社会的認知を得るため</li> <li>3.局りの人からの無めで</li> <li>4.競技団体の無めで</li> <li>5.大会出場に必要なため</li> <li>6.指導対象者に認めてもうらうため</li> <li>7.将来のスポーツ指導のため</li> <li>8.その他</li> <li>その他</li> </ul>                                                                                                    |
| <ul> <li>■ 2.社会的認知を得るため</li> <li>■ 3.周りの人からの無ので</li> <li>■ 4.競技団体の無ので</li> <li>■ 5.大会出場に必要なため</li> <li>■ 6.指导対象者に認めてもうらうため</li> <li>■ 7.将来のスポーツ指導のため</li> <li>■ 6.での他</li> <li>■ その他</li> <li>■ たの他</li> </ul>                                                                                                    |
| <ul> <li>■ 2.社会的認知を得るため</li> <li>■ 3.周りの人からの悪めで</li> <li>■ 4.競技団体の悪めで</li> <li>■ 4.競技団体の悪めで</li> <li>■ 5.大会出場に必要なため</li> <li>■ 6.指導対象者に認めてもららうため</li> <li>■ 7.将来のスポーツ指導のため</li> <li>■ 8.その他</li> <li>▼ 2.の他</li> <li>■ たの他</li> <li>■ たの他</li> <li>■ たの他</li> <li>■ たの他</li> <li>■ 2.1 本名の中で本講習会受講の最大の理由を1つ選び、その項目の番号をお答え下さい。 必用</li> <li>● 1.目鳥の皮質向上のため</li> <li>● 2.社会的認知を得らため</li> </ul>                                                                                                    |
| <ul> <li>■ 2.社会的認知を得るため</li> <li>■ 3.周りの人からの画ので</li> <li>■ 4.競技団体の画ので</li> <li>■ 5.大会出場に必要なため</li> <li>■ 5.大会出場に必要なため</li> <li>■ 5.市塚市の大市一ツ指導のため</li> <li>■ 5.その他</li> <li>✓ の他</li> <li>✓ の他</li> <li>▲ E記1.~~8.の中で本講習会受講の最大の理由を1つ選び、その項目の番号をお答え下さい。 企用</li> <li>● 1.自身の実質向上のため</li> <li>● 2.社会的認知を得るため</li> <li>● 3.周りの人からの画ので</li> </ul>                                                                                                    |
| <ul> <li>■ 2.社会的認知を得るため</li> <li>■ 3.周りの人からの高ので</li> <li>■ 4.触技団体の高ので</li> <li>■ 5.大会出場に必要なため</li> <li>■ 5.大会出場に必要なため</li> <li>■ 5.在のボーツ指導のため</li> <li>■ 7.将来のスポーツ指導のため</li> <li>■ 8.その他</li> <li>■ 5.の他</li> <li>■ た記1.~8.の中で本講習会受講の最大の理由を1つ選び、その項目の番号をお答え下さい。 必用</li> <li>● 1.自身の実質向上のため</li> <li>● 3.周りの人からの高ので</li> <li>● 3.周りの人からの高ので</li> <li>● 4.競技団体の高ので</li> <li>● 4.競技団体の高ので</li> </ul>                                                                                                    |
| <ul> <li>         2.2.社会的認知を得るため         3.周りの人からの局ので         4.気気団体の局ので         5.大会当場に必要なため         5.大会当場に必要なため         5.大会当場に必要なため         5.大会当場に必要なため         5.大会当場に必要なため         6.その他         7.何味のスポージ指導のため         8.その他         その他         *2.社会的認知を得るため        </li></ul>                                                                                                    |
| ■2.社会的知知を得るため           ■3.周いの人からの周ので。           ■4.解放用体の影ので。           ●4.解放日本のため           ●7.件末のスポーツ推尋のため           ●7.件末のスポーツ推尋のため           ●8.その他           ●1.目鼻の発酵肉上のため           ●1.目鼻の発酵肉上のため           ●2.社会的認知を得るため           ●3.見りの共産すのため           ●3.見りの大中で本講習会受講の最大の理由を1つ選び、その項目の番号をお答え下さい。 (必)           ●1.目鼻の発酵肉上のため           ●2.社会的認知を得るため           ●3.見りの人からの愚ので           ●4.提び用作の形ので           ■4.構成の上のたの           ●2.社会的認知を得るため           ●3.見りの人からの愚ので           ●4.構成の上のので           ●4.構成の上のので           ●4.構成の上のので           ●4.構成の上ののでの           ●4.構成の上ののでの           ●4.構成の上のこので           ●4.構成の小的のでの           ●4.構成の上のの           ●4.構成の小かたの上まず。また、ご回答いただきました内容は、個人が特定されない方法で無計し、学術・繊重等の目的で利用・公表する<br>ことがあります。           ■4.構成の小かについて                                                                                                    |

| 1.申し込む養成講習会を選択 | 2.申込情 |
|----------------|-------|
|                |       |

青報を入力

3.申込情報を確認

4.申込完了

### 講習会申込情報

#### 推薦団体

公益財団法人宮城県スポーツ協会

| 個人情報    |                       |
|---------|-----------------------|
| 登録番号    | 0228909               |
| 氏名      | 杉本 義院                 |
| フリガナ    | スギモト ミエ               |
| ローマ字    | SUGIMOTO MIE          |
| メールアドレス | minhime6330@gmail.com |
| 生年月日    | 1978/03/30            |
| 性別      | 女性                    |

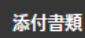

## アンケート

| Q1. あなたが講<br>習会を受講する<br>理由は何です<br>か。               | 1.自身の資質向上のため                                |
|----------------------------------------------------|---------------------------------------------|
|                                                    | その他の理由:                                     |
|                                                    | 最大の理由: 1.目身の装置向上のため                         |
| Q2. 過去1年間<br>に少なくとも1<br>回以上、スポー<br>ツ指導を行いま<br>したか。 | C.行っていない(これまで指導を行った経験がない)                   |
|                                                    | 指導場所 5.民間の施設                                |
|                                                    | 19.波·64.4 1 他博力式 - ツ「少年団・彩会型地博力式 - ツクヨブを含む] |

| Q3.「今後どの<br>場所・領域で活<br>動することを想<br>定しているか」<br>についてお答え<br>ください。 | 相等识线          |       |
|---------------------------------------------------------------|---------------|-------|
|                                                               | 指導対象(世代<br>等) | 2.小学生 |
|                                                               | 指導対象(性<br>別)  | 1.男性  |
|                                                               | 指導対象(レベ<br>ル) | 1.初心者 |

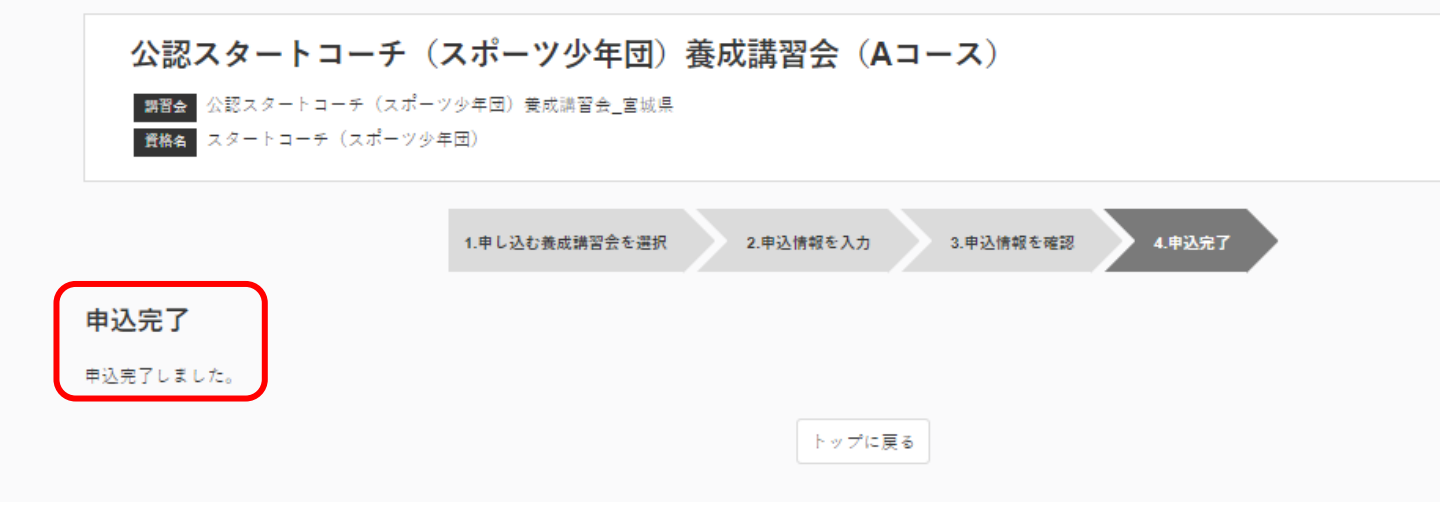